## Come scaricare dall'area riservata del portale CSV Lazio i materiali presentati in formazione

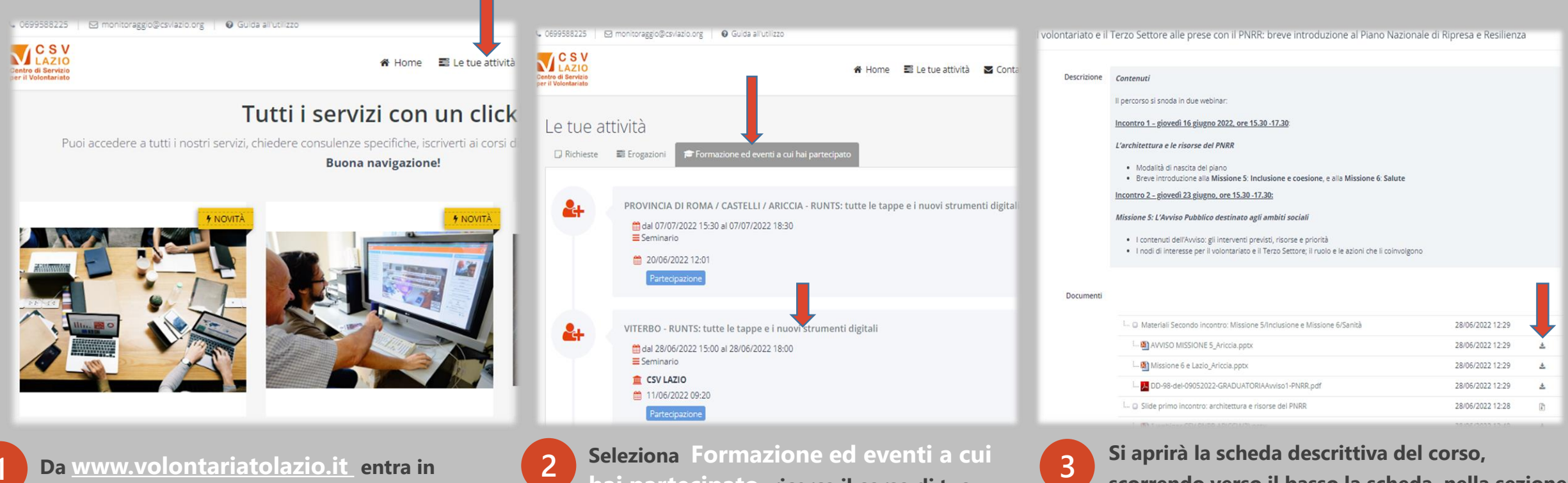

Area Riservata con le tue credenziali: email e password, e seleziona Le Tue Attività Seleziona Formazione ed eventi a cui hai partecipato, ricerca il corso di tuo interesse e clicca sul titolo del corso

scorrendo verso il basso la scheda, nella sezione Documenti, potrai scaricare i file allegati